## **CityU Mobile ID User Guide**

## I. CityU Mobile ID Registration

## Prerequisites:

- 1. Make sure you have your EID credential and enabled <u>Okta Verify</u> (MFA) successfully.
- Install <u>CityU Mobile App</u> on your device. The CityU Mobile ID is tied in with the CityU Mobile App.

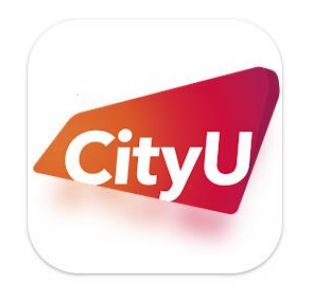

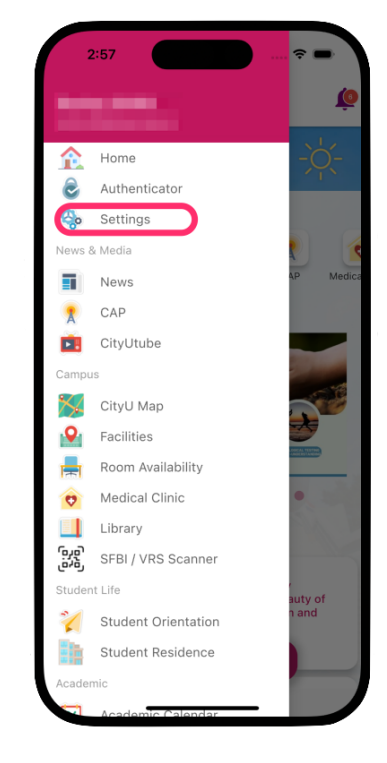

1

3

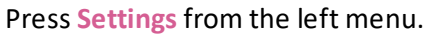

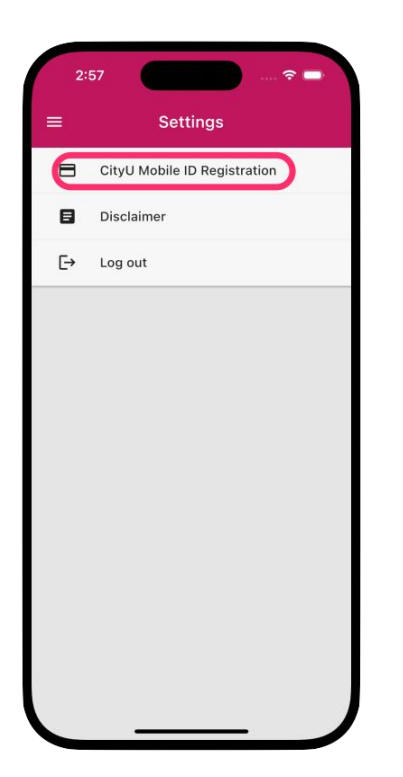

Press CityU Mobile ID Registration.

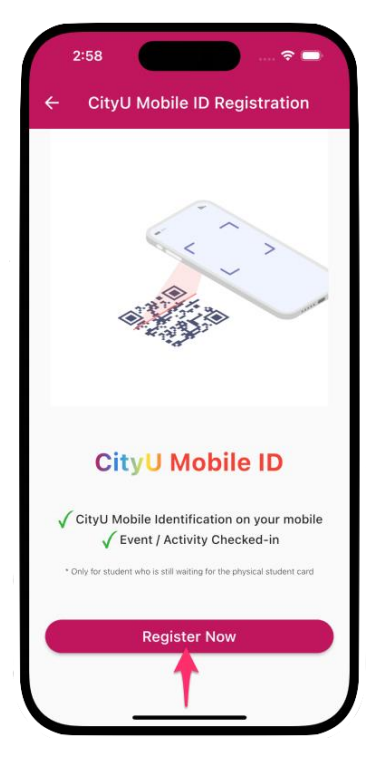

Press Registration Now.

|                                   | 2:58                                                                                                    |
|-----------------------------------|----------------------------------------------------------------------------------------------------|
| ÷                                 | CityU Mobile ID Registration                                                                                                    |
| Loc                               | al Authentication Required                                                                                                    |
| Your I<br>authe<br>as Fa<br>users | CityU Mobile ID is protected with local<br>ntication measures (e.g. PIN or biometrics such<br>ceID and TouchID) to ensure only authorized<br>can access it. |
| To ve<br>enabl<br>yet, p<br>authe | rify whether local authentication has been<br>led, please click "Next". If you have not enabled<br>lease click here to set up your local<br>ntication.      |
|                                   |                                                                                                    |
|                                   | Next                                                                                                    |
|                                   |                                                                                                    |
|                                   |                                                                                                    |
|                                   |                                                                                                    |

4 Enable the Local Authentication measures (e.g., PIN or biometrics such as FaceID).

| 2:58                                                                                                    |
|----------------------------------------------------------------------------------------------------|
| ← CityU Mobile ID Registration                                                                                                    |
| Please confirm your particulars<br>EID                                                                                                    |
| Display Name                                                                                                    |
| Department                                                                                                    |
| I declare and confirm that I am the person<br>of the above identity / information and<br>would like to request for registration of<br>CityU Mobile ID. |
| Next                                                                                                    |
|                                                                                                    |

6

**Confirm** your particulars and check the box to confirm to register your CityU Mobile ID.

| CityU Mobile ID Registration Cocal Authentication Required authentication measures (e.g. PIN or biometrics such as FaceID and TouchID) to ensure only authorized users can access it. To verify whether local authentication has been enabled, please click 'Next'. If you have not enabled yet, please click 'Next'. If you have not enabled authentication. Face ID                                                                                                    | 2:58                                                                                                    |
|----------------------------------------------------------------------------------------------------|----------------------------------------------------------------------------------------------------|
| Local Authentication Required<br>Your CityU Mobile ID is protected with local<br>authentication measures (e.g. PIN or biometrics such<br>as FaceID and TouchID) to ensure only authorized<br>users can access it.<br>To verify whether local authentication has been<br>enabled, please click 'Next'. If you have not enabled<br>yet, please click 'Next'. If you have not enabled<br>yet, please click 'Next'. If you have not enab | ← CityU Mobile ID Registration                                                                                                    |
| Your CityU Mobile ID is protected with local<br>authentication measures (e.g. FIN or biometrics such<br>as FaceID and TouchID) to ensure only authorized<br>users can access it.<br>To verify whether local authentication has been<br>enabled, please click 'Next'. If you have not enabled<br>yet, please click here to set up your local<br>authentication.<br>Face ID                                                                                                    | Local Authentication Required                                                                                                    |
| To verify whether local authentication has been<br>enabled, please click "Next". If you have not enabled<br>yet, please click here to set up your local<br>authentication.                                                                                                    | Your CityU Mobile ID is protected with local<br>authentication measures (e.g. PIN or biometrics suc<br>as FaceID and TouchID) to ensure only authorized<br>users can access it.   |
| Face ID                                                                                                    | To verify whether local authentication has been<br>enabled, please click "Next". If you have not enabled<br>yet, please click <b>here</b> to set up your local<br>authentication. |
| Face ID                                                                                                    |                                                                                                    |
| Face ID                                                                                                    |                                                                                                    |
|                                                                                                    | Face ID                                                                                                    |
|                                                                                                    |                                                                                                    |
|                                                                                                    |                                                                                                    |
|                                                                                                    |                                                                                                    |
|                                                                                                    |                                                                                                    |
|                                                                                                    |                                                                                                    |
|                                                                                                    |                                                                                                    |

5

7

Confirm the Local Authentication has been enabled on the device.

| 2:59          |                   | 🗟 🗖  |
|---------------|-------------------|------|
| Cancel        | auth.cityu.edu.hk | AA Č |
|               | Cityu             |      |
|               | Sign In           |      |
| CityU EID     |                   |      |
| 1             |                   |      |
| Password      |                   |      |
|               |                   |      |
| Rememb        | ber me            |      |
|               |                   |      |
|               | Sign In           |      |
| Need help si  | gning in?         |      |
|               |                   |      |
|               |                   |      |
|               |                   |      |
| <             | >                 | Ċ    |
| $\sim$ $\sim$ |                   | Done |

Provide your **EID** and **Password** to verify your identity.

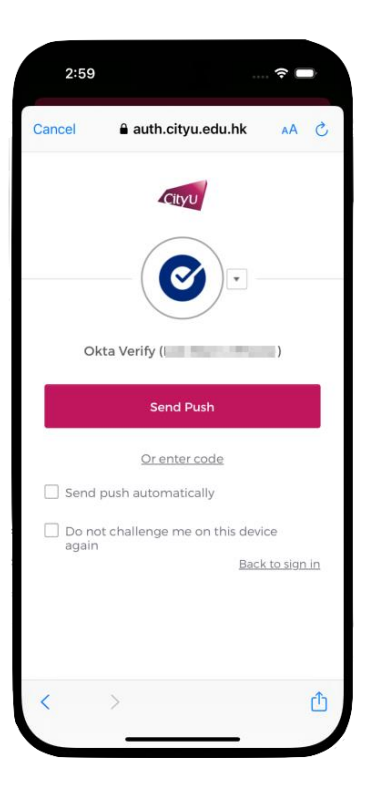

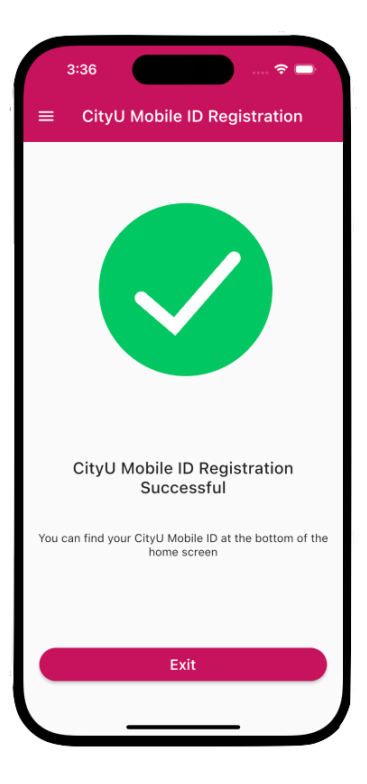

8 Complete Okta MFA.

9

Your **CityU Mobile ID** has been registered and tied with the device successfully.

## II. Access CityU Mobile ID

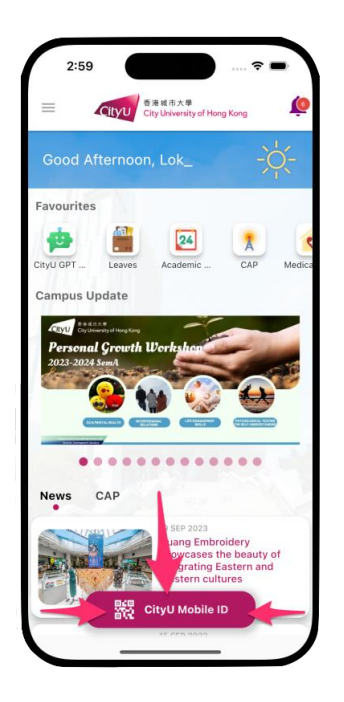

1 You can access your CityU Mobile ID from the bottom of the Home screen.

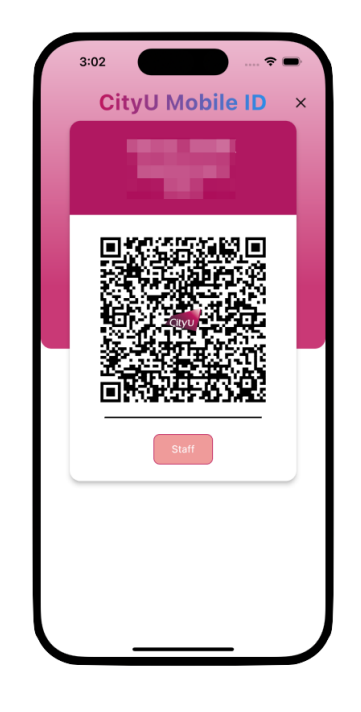

3 The CityU Mobile ID represent your digital identity. Please do not capture or share the screenshot.

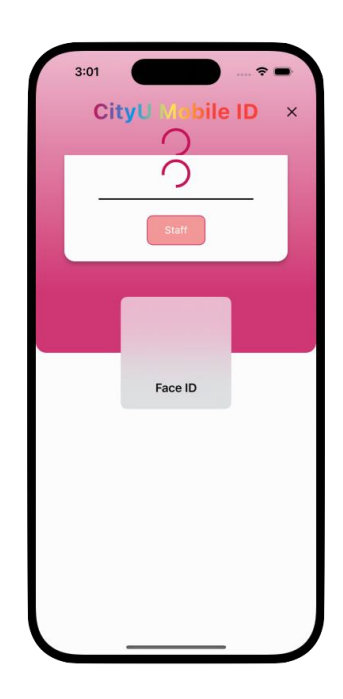

2 Authenticate with your Local Authentication to get the CityU Mobile ID.